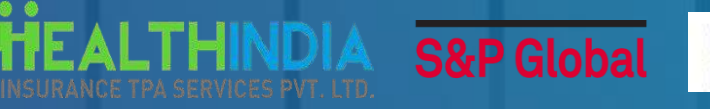

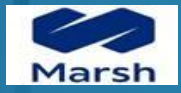

# mfine

Most trusted and all inclusive healthcare for your employees

OPD Benefits 1st Jan 2025 - 31st Dec 2025

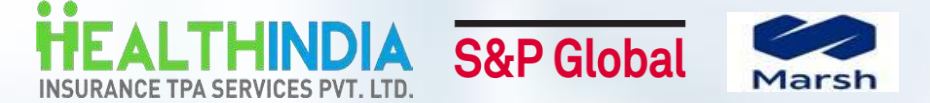

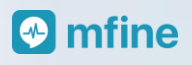

## Introduction to OPD Insurance wallet

|                           | OPD Benefits                                                                                                    |
|---------------------------|----------------------------------------------------------------------------------------------------|
| Geographical Limits       | India (no location barrier)                                                                                         |
| OPD Sum assured           | Designated wallet amount per family will be visible on the mfine app<br>(Can be used for Cashless or Reimbursement) |
| Covered family<br>members | As per the insurance policy                                                                                         |
| Age band                  | Any                                                                                                    |
| Mid-Term Inclusion        | New born baby or Newly married spouse                                                                               |

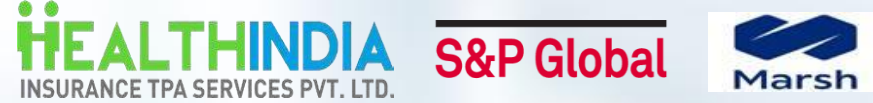

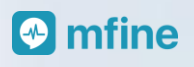

## Introduction to OPD Insurance wallet

|                           | OPD Benefits<br>(Coshless/Reimbursement)                                                                                                    |  |  |  |  |
|---------------------------|----------------------------------------------------------------------------------------------------|--|--|--|--|
|                           | <u>Coverage Definitions</u>                                                                                                    |  |  |  |  |
| Dental                    | Examination including X Ray, RCT, Filling, Extractions, surgery <b>excluding</b> any form of cosmetic surgery                                       |  |  |  |  |
| Prescribed<br>Diagnostics | Prescribed by Treating Doctor / Medical Practitioner                                                                                                |  |  |  |  |
| Health Checkup up         | Executive Health Check, Full Body Check, Annual Health Check, etc.                                                                                  |  |  |  |  |
| Vision                    | Eye Treatments excluding any treatment for cosmetic purposes (available only for reimbursement)                                                     |  |  |  |  |
| Vaccinations              | Baby Vaccination, Flu Vaccination, Cervix Vaccination, RT PCR and other testing for pandemic,etc.                                                   |  |  |  |  |
| Doctor<br>Consultations   | In Person/ Teleconsultation on the app                                                                                                    |  |  |  |  |
| Pharmacy                  | Prescribed by Treating Doctor / Medical Practitioner, Physiotherapy if advised by Treating Doctor / Medical Practitioner (Valid prescriptions only) |  |  |  |  |

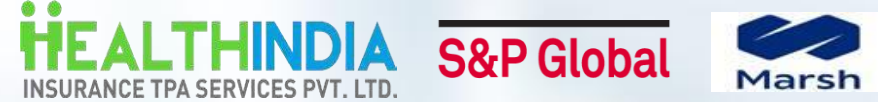

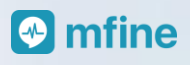

## Introduction to OPD Insurance wallet

### OPD Benefits (Cashless/Reimbursement)

Non-Coverage Definitions

1. Facilities or services availed for rejuvenation, pleasure, etc.

2. Treatments for cosmetic, beautification, purification, detoxification, etc.

3. Vitamins and supplements

3. Vision - Cost of frames and any treatment /procedure for cosmetic purposes, Prosthetic Devices, etc.

4. Dental Implants/ Braces / Bridges / Caps etc.

5. OPD treatment outside India are not covered

Please Note: For more coverage related information, please reach out to <a href="mailto:spglobalsupport@healthindiatpa.com">spglobalsupport@healthindiatpa.com</a>

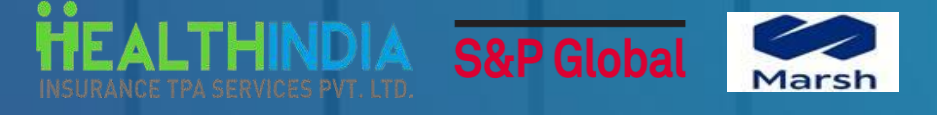

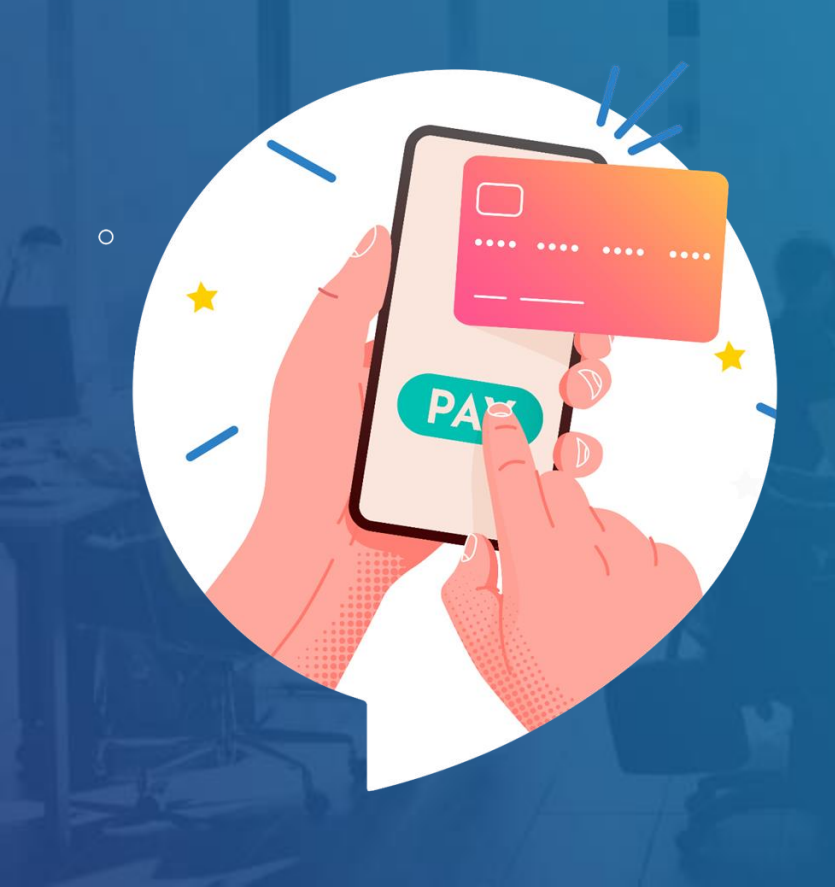

## **MFine Wallet** The SignUp Flow

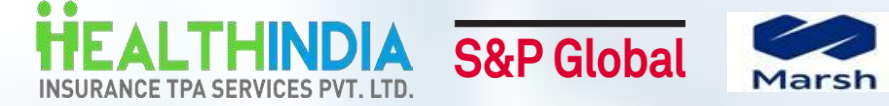

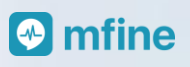

## **Step by Step User Journey**

| Ciencie with www.energenet.to.energenet.com                  | Home Benefits Quick Links V                                                                                      |
|--------------------------------------------------------------|----------------------------------------------------------------------------------------------------|
| Sign in with your account to access Darwin India<br>Benefits | Ben S&P Global EBM 2024                                                                                          |
|                                                              | Health India TPA                                                                                                 |
|                                                              | S&P Global FAQ GMC-GPA-GTL                                                                                       |
|                                                              | Test Annual Enrollment Selections effective: 01 Feb 2024 O 4 days left (Clc Voluntary Critical Illness Plan List |
|                                                              | HEALTH COVER BENEFITS     Wordings                                                                               |
| CAD Clabal                                                   | Health Insurance Claims Documents                                                                                |
|                                                              | WELLBEING MODULES     Health Insurance Claim Form                                                                |
|                                                              | GTL Claim Form                                                                                                   |
| Cierro Ira                                                   | GPA Claim Form                                                                                                   |
| Sign in                                                      | REIMBURSEMENT BENEFITS         Health India TPA Relationship           Matrix         Matrix                     |
| Email Address                                                | Critical Illness List-Health Insurance                                                                           |
|                                                              | (ມານ)<br>Connect and Heal User Manual                                                                            |
|                                                              | Health Insurance Claims Documents<br>List                                                                        |
| Keep me signed in                                            | Zealver Pregnancy S&P FAQs                                                                                       |
| Next                                                         | Zealver ElderCare S&P FAQs                                                                                       |
| NEXL                                                         | MFine Manual                                                                                                    |
| Help 🗹                                                       | Portability                                                                                                    |
|                                                              |                                                                                                    |
|                                                              | Click on Quick Links and select                                                                                  |
| Login to Darwin Portal                                       | Health India TPA Portal                                                                                          |

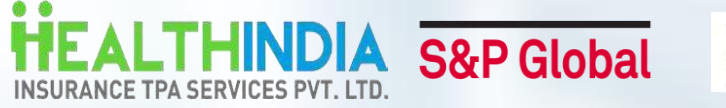

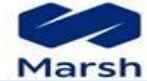

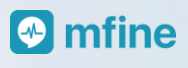

## **Step by Step User Journey**

|                 | Select one of the opt | ions provided below: |                 |                |
|-----------------|-----------------------|----------------------|-----------------|----------------|
| O Policy Numb   | er 🌔 Health India ID  | () Claim Number      | O Employee Code |                |
| Health India ID | Enter Search Text     |                      |                 |                |
|                 |                       |                      | Q Search        | <b>X</b> Clear |
|                 |                       |                      |                 | OPD Benefits   |

| Employee Mobile                                  |                                                                                                    |
|--------------------------------------------------|----------------------------------------------------------------------------------------------------|
| Corporate Email ID                               |                                                                                                    |
|                                                  |                                                                                                    |
| You are redirected to<br>hare your basis informa | a Third Party platform. For receiving seamless services, you allow us to<br>ition with them. Refer to third party T&C here. |

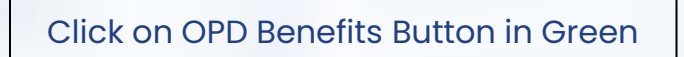

Mobile number & email ID will be pre-filled for users already registered. Provide consent & Click on Submit button

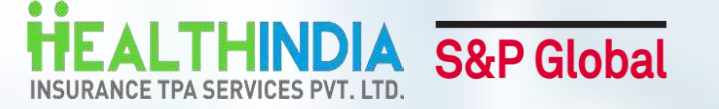

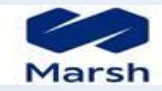

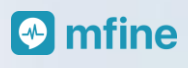

## **Step by Step User Journey**

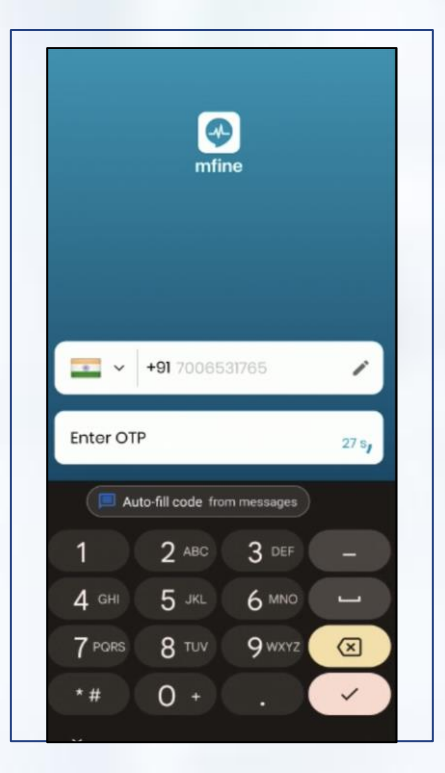

Download the MFine app & login using the same mobile number

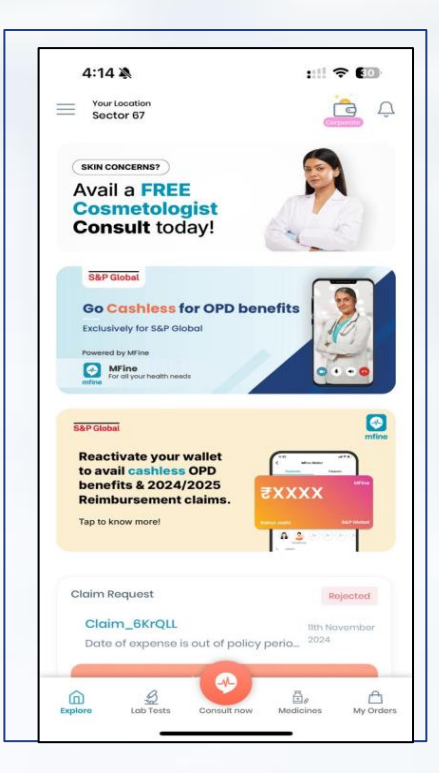

Click on S&P banner on Home page start using the services.

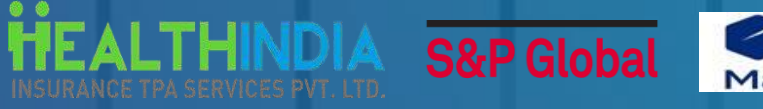

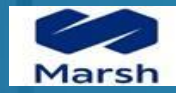

## **Cashless Process flow**

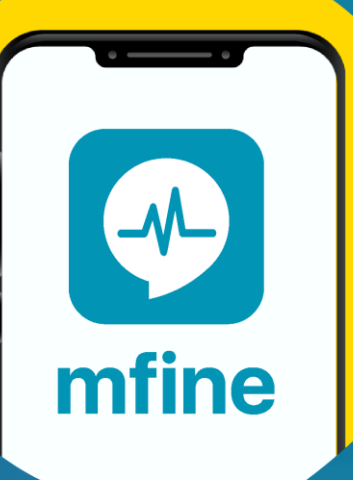

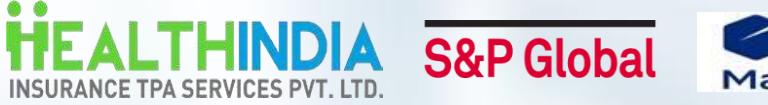

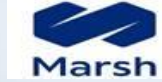

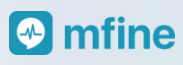

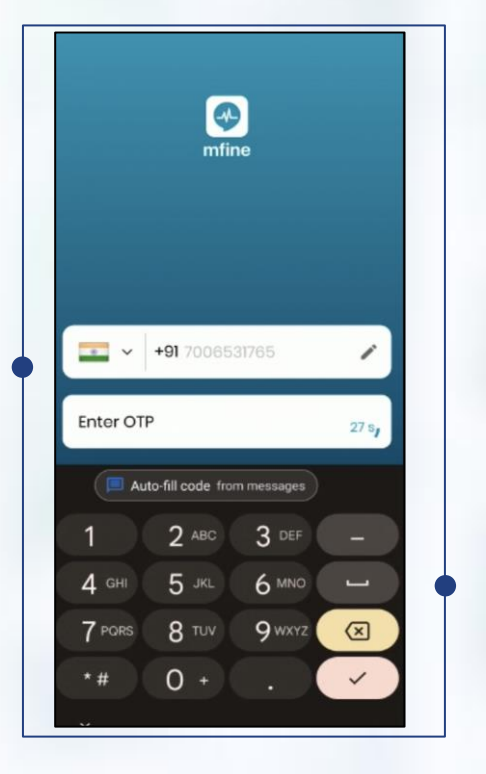

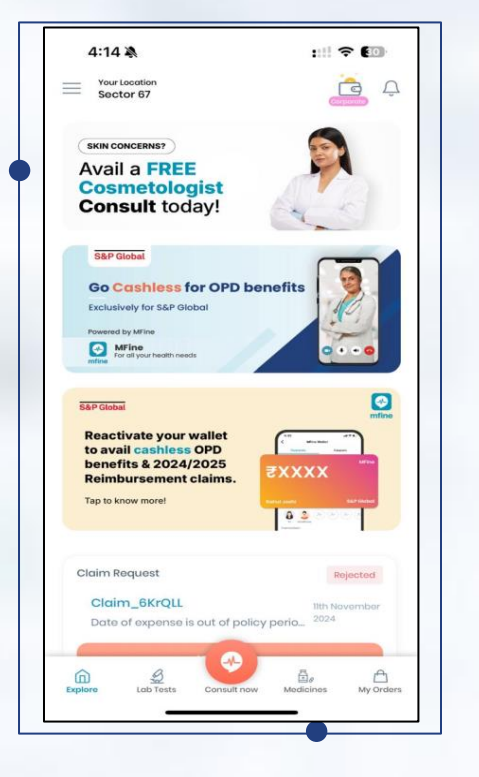

Enter Phone number & OTP

Click on the "Corporate banner"

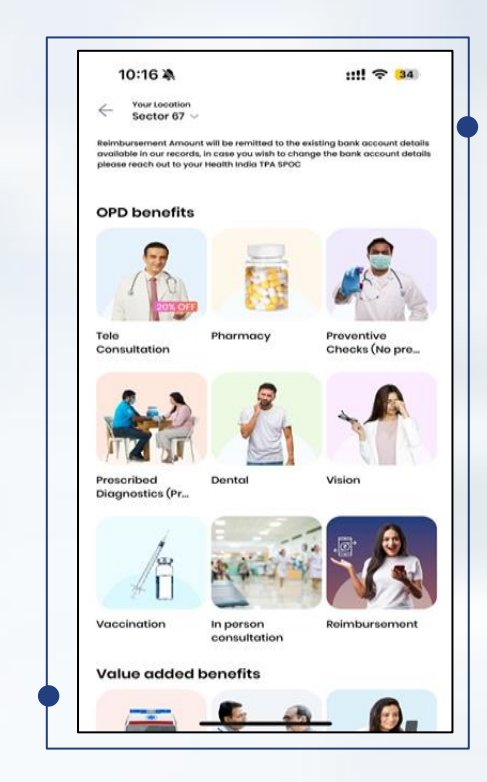

Click on the "Preferred Service" (For eg. Teleconsultation)

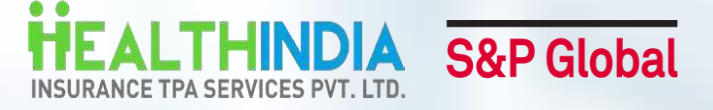

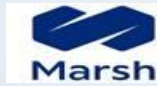

## 🕑 mfine

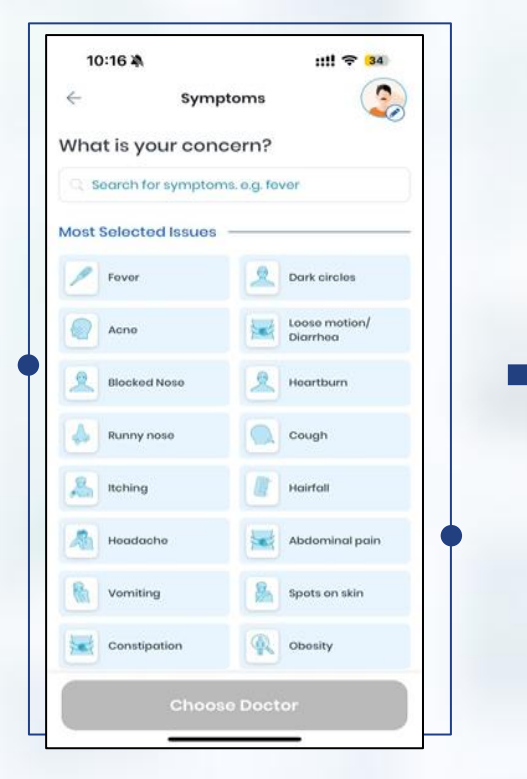

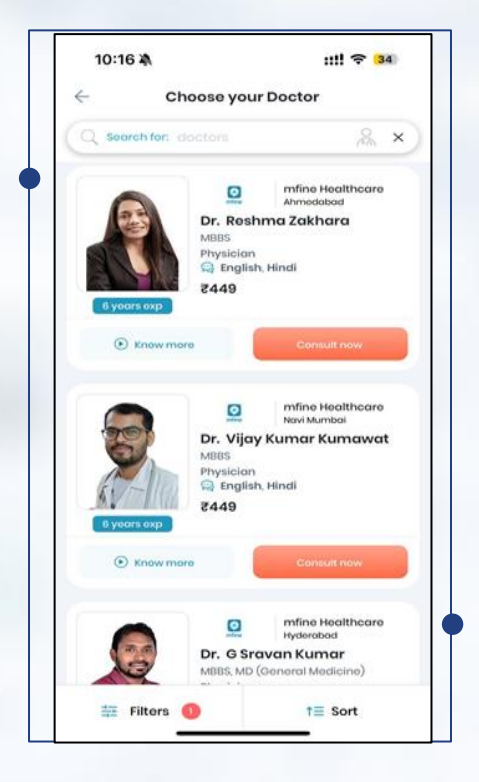

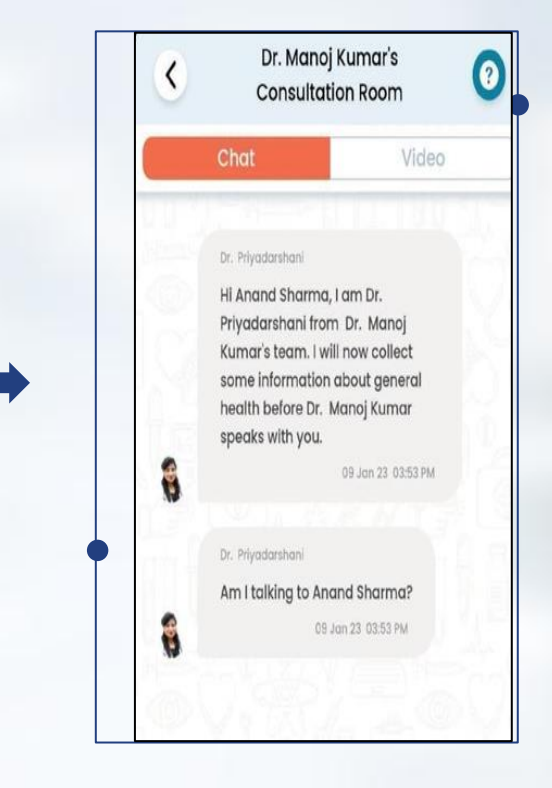

Select "Symptoms" and click on "Choose doctor"

Select the Doctor from the list

Answer few questions about the current health status

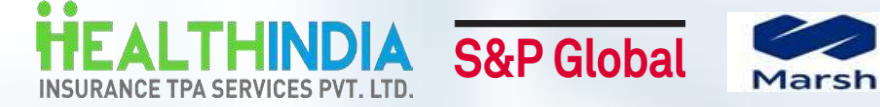

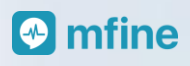

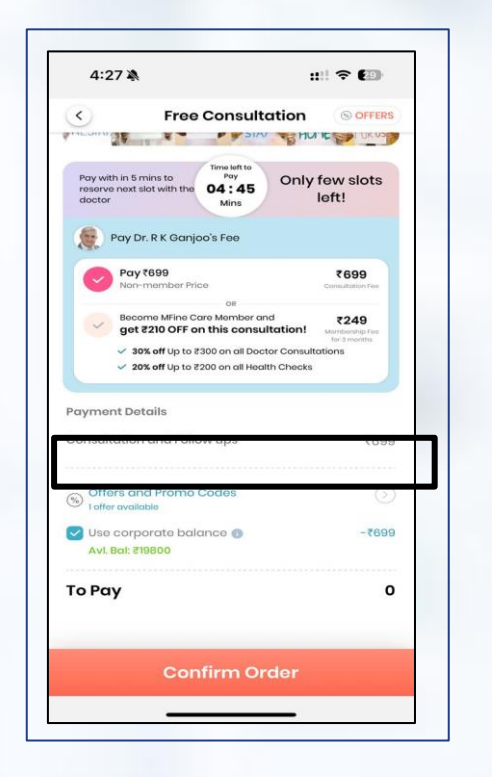

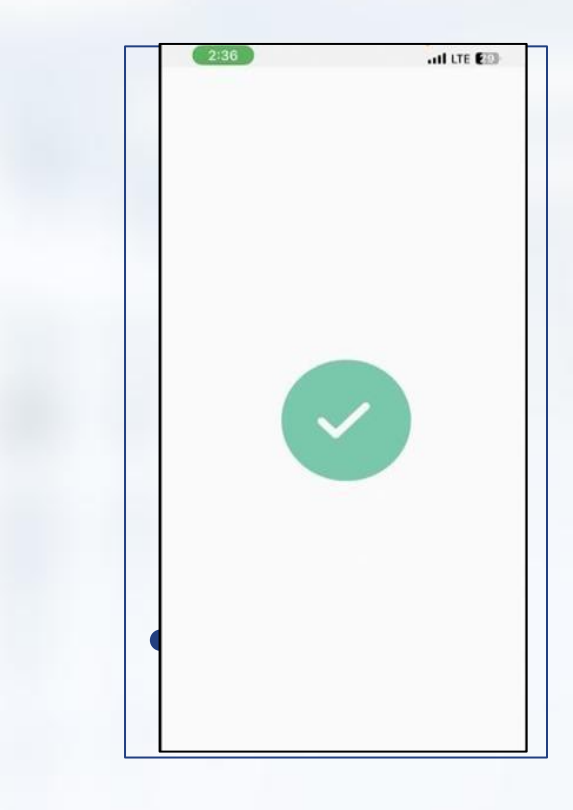

Select " Use Corporate Balance" to pay from your wallet

Appointment booked

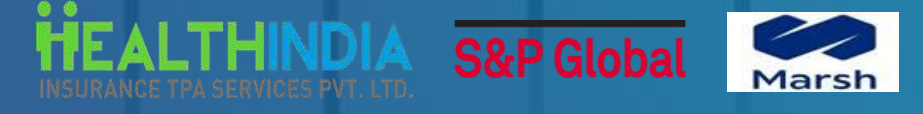

## How to file Reimbursements?

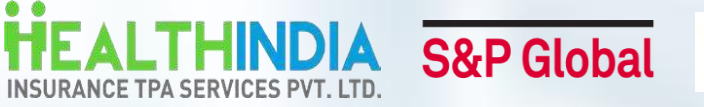

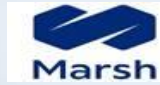

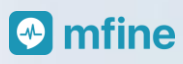

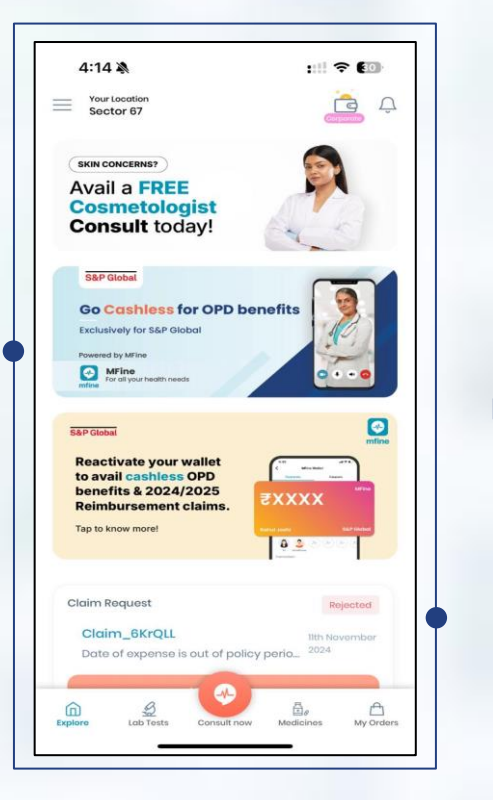

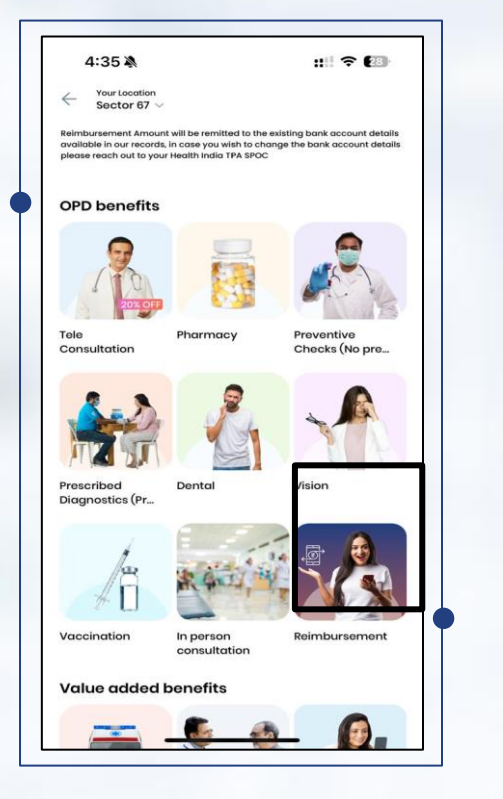

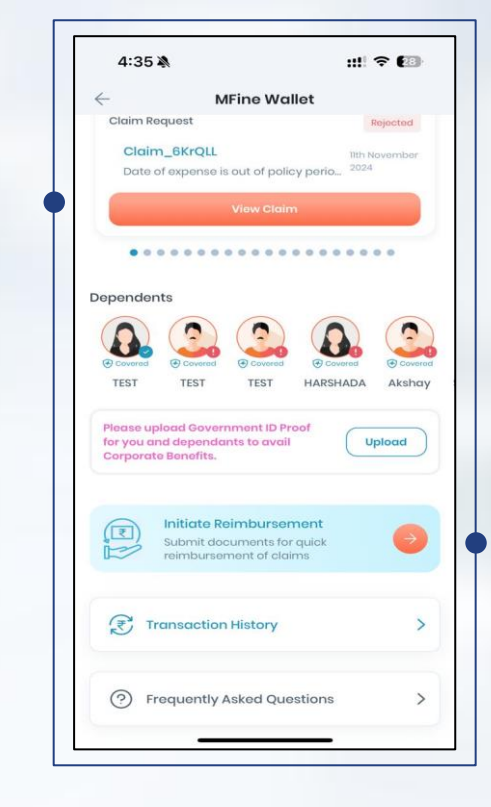

Click on the "Corporate banner"

Click on "Reimbursement" Icon Click on "Initiate reimbursement"

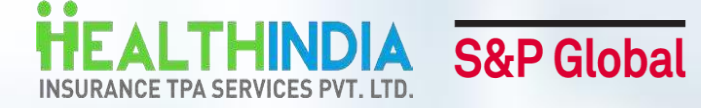

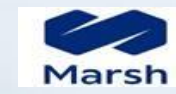

### 🚱 mfine

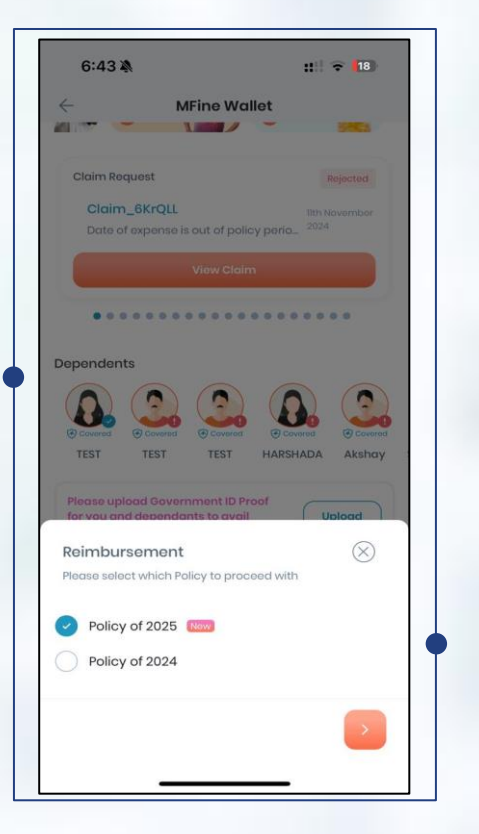

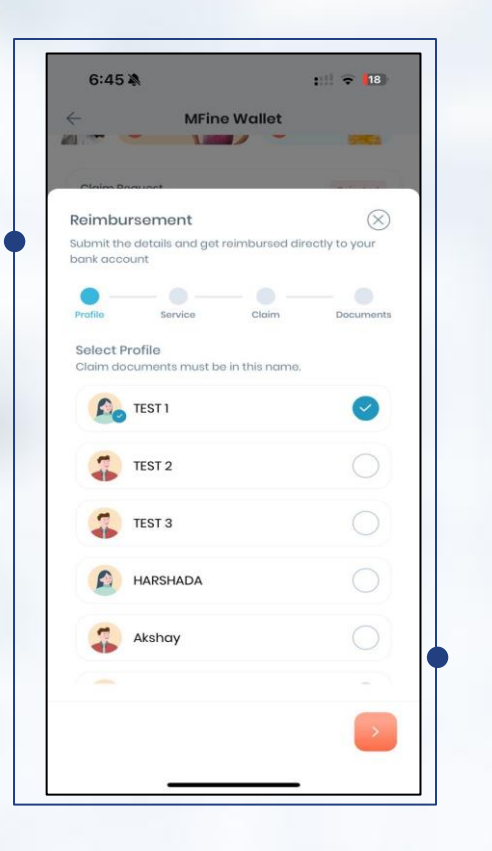

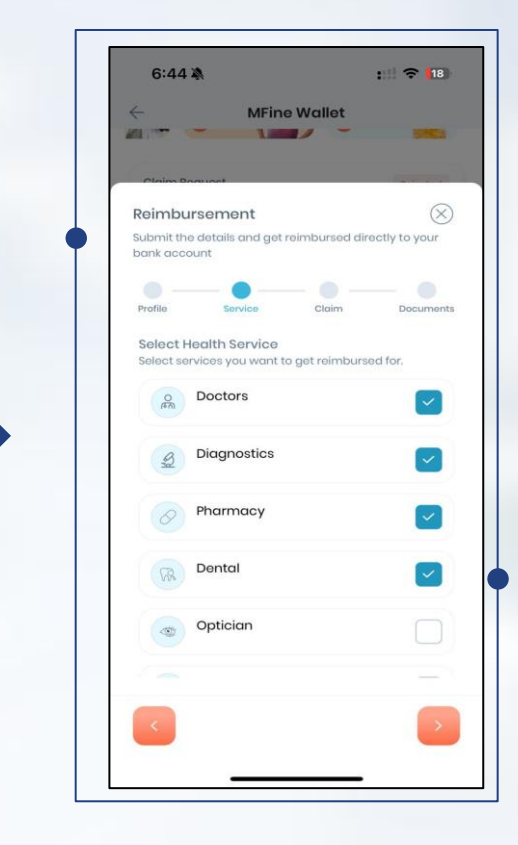

Select Multiple services

Select the service year

**Choose profile** 

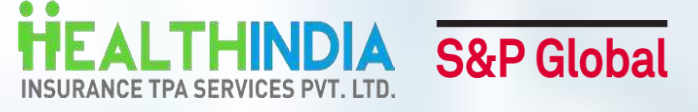

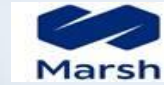

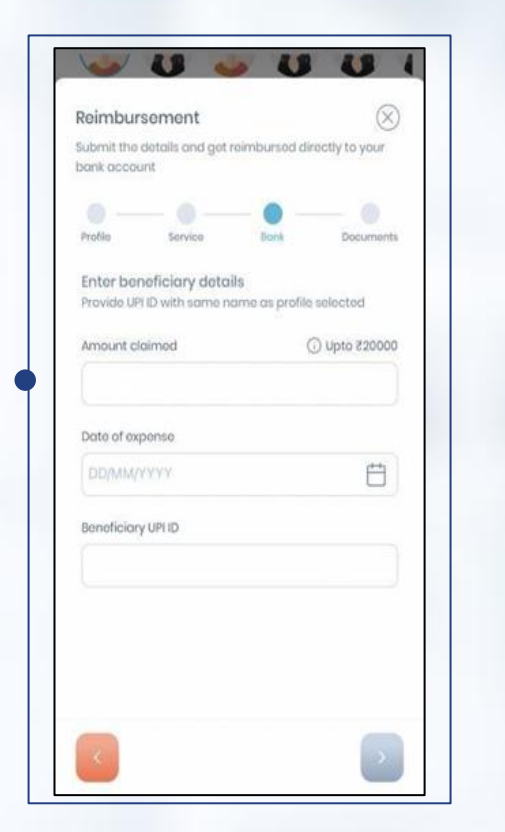

| 🤶 MFine V                                                    | Vallet                   |
|--------------------------------------------------------------|--------------------------|
|                                                              | - 8863                   |
| Claim Possuart                                               |                          |
| Reimbursement                                                | $\otimes$                |
| Submit the details and get reir<br>bank account              | nbursed directly to your |
|                                                              |                          |
| Profile Service                                              | Claim Document           |
| selected services to process<br>size should be less than 5MB | reimbursement. Max file  |
| Prescription*                                                | +                        |
|                                                              |                          |
| Receipt/Invoice*                                             | +                        |
| Receipt/Invoice*<br>Test Report*                             | <ul><li></li></ul>       |

Enter required details (For eg. Amount, bank details,etc.) Upload documents (For eg. Invoice, prescription, etc.)

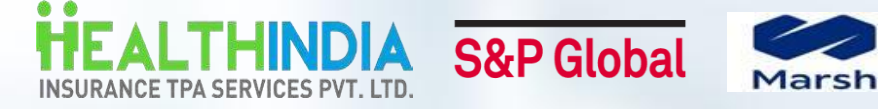

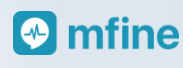

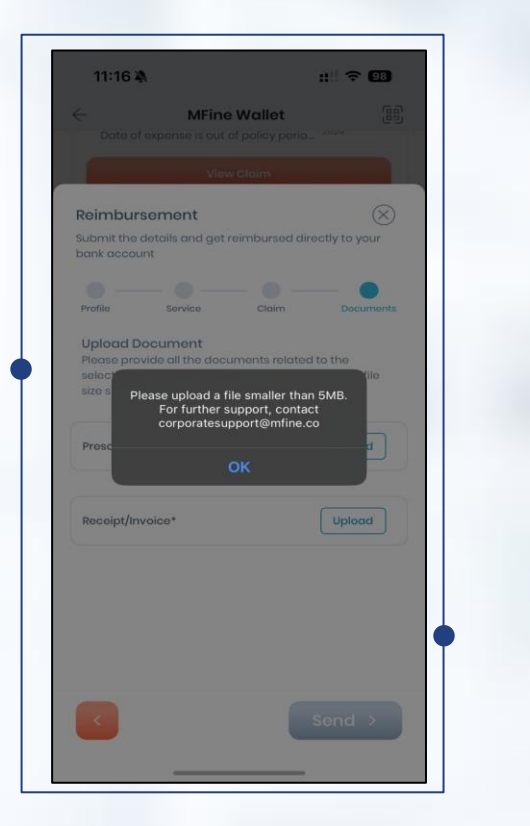

OR

| ÷                      | Reimbursement                 |
|------------------------|-------------------------------|
| Reimb                  | ursement Request<br>Submitted |
| Claim ID 6741620       | 9d6cbfb0012a3e6b9             |
| Profile                | TEST 1                        |
| Service Type           | DIAGNOSTICS, PHARMACY, DENTAL |
| Amount                 | ₹200                          |
| Account Holder<br>Name | TEST 1                        |
| Attochments            | EEE                           |
|                        |                               |

If the file size exceeds 5MB, a popup will prompt to contact corporate support

If the file size is under 5MB, the reimbursement request will be submitted

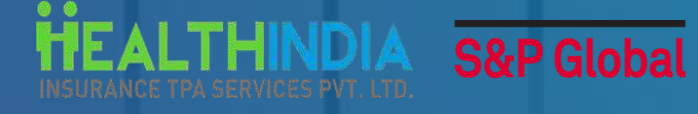

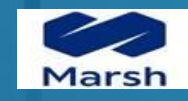

## How to check Claim Status

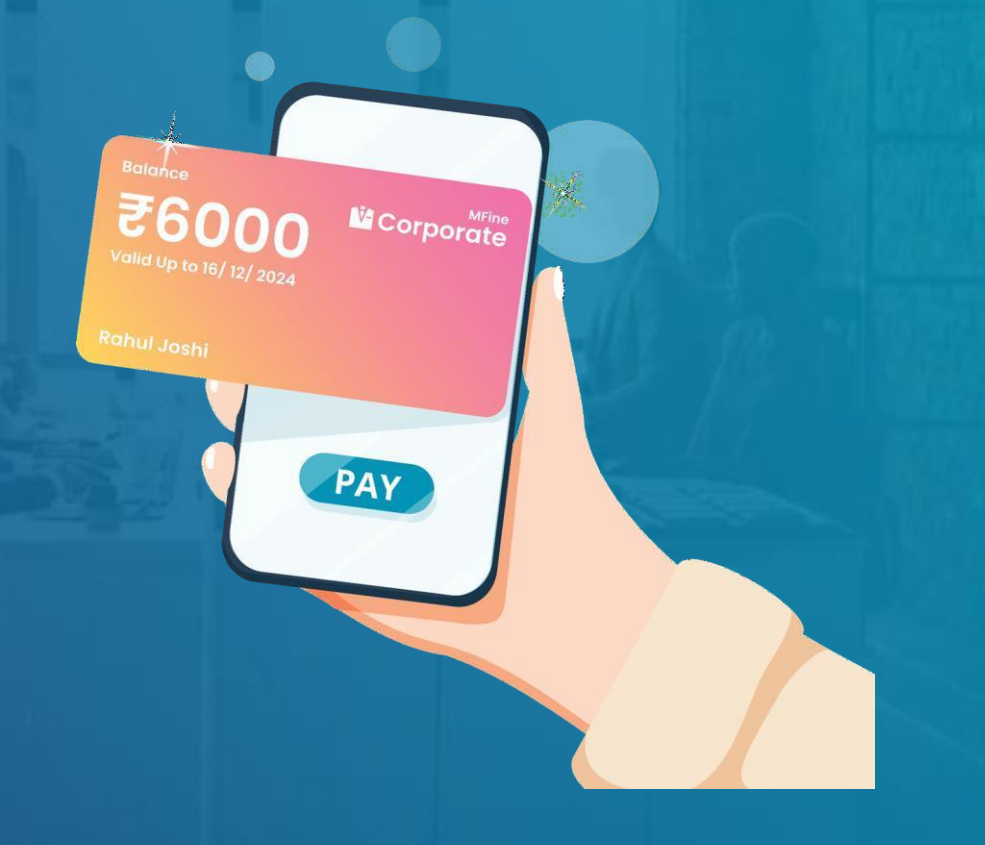

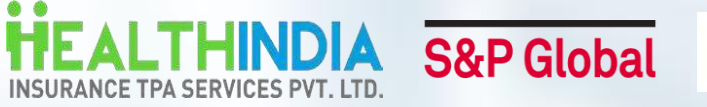

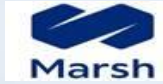

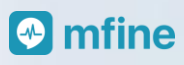

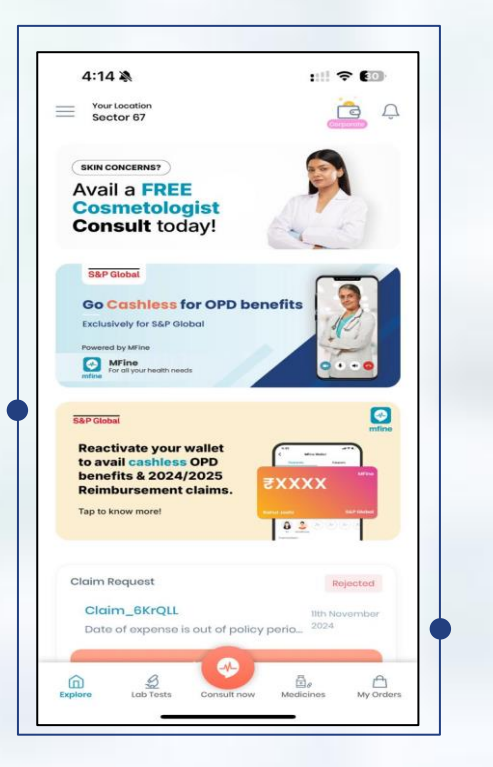

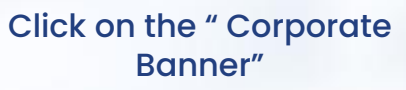

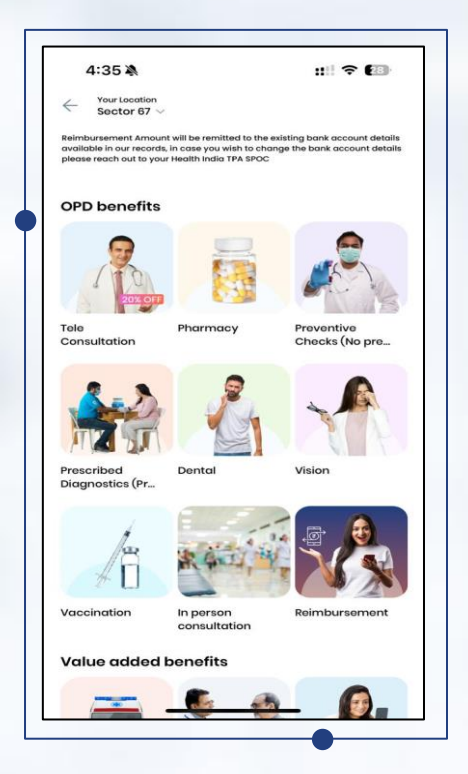

Click on "Reimbursement" icon

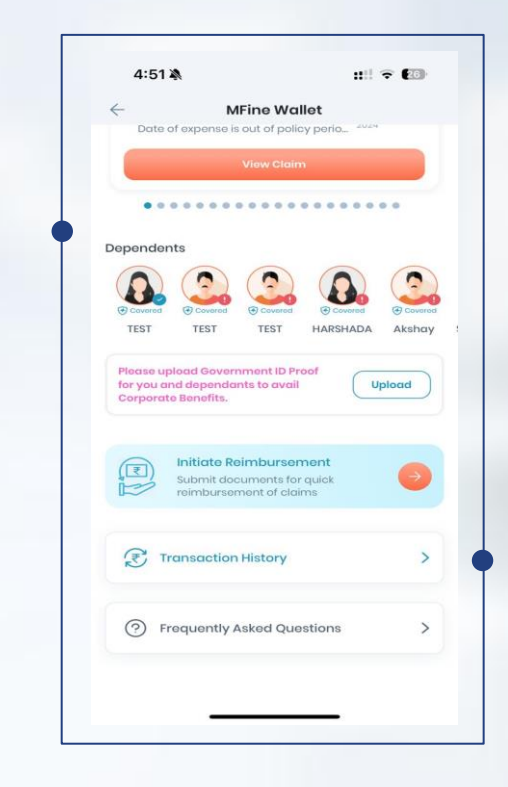

Click on "Transaction History"

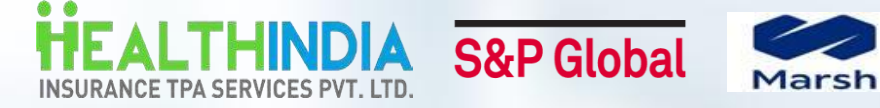

🔗 mfine

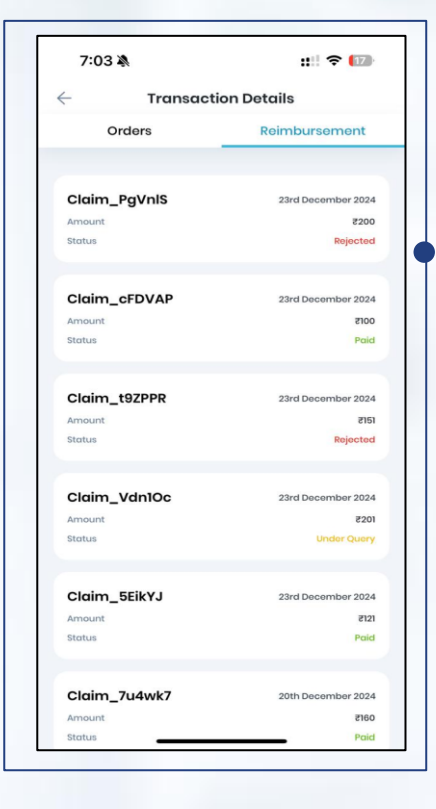

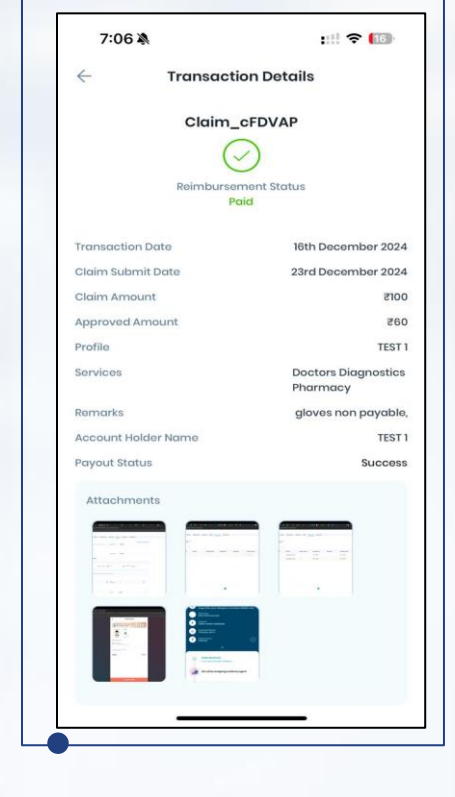

Select the claim to check

Get complete details

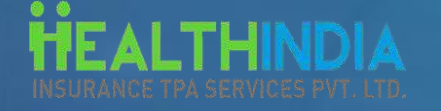

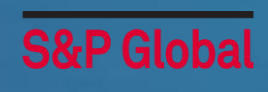

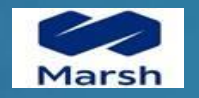

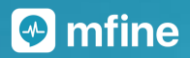

## MFine Customer Support

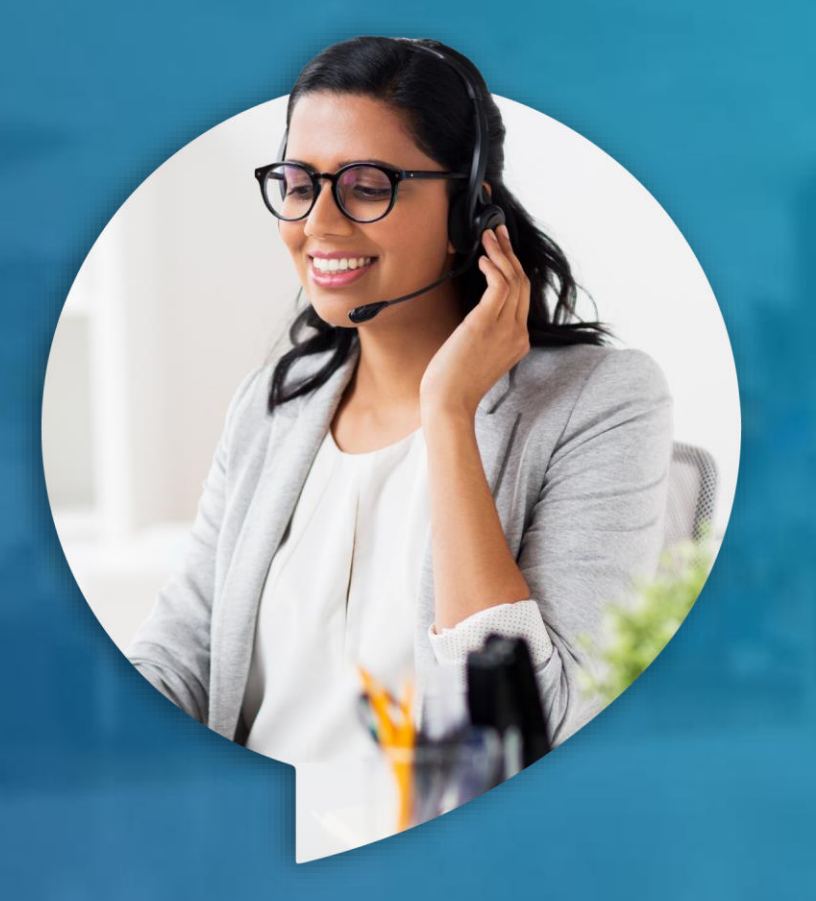

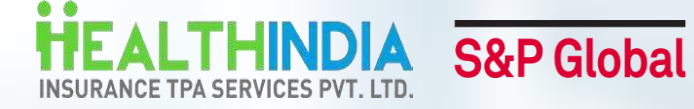

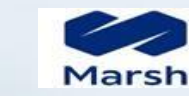

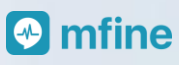

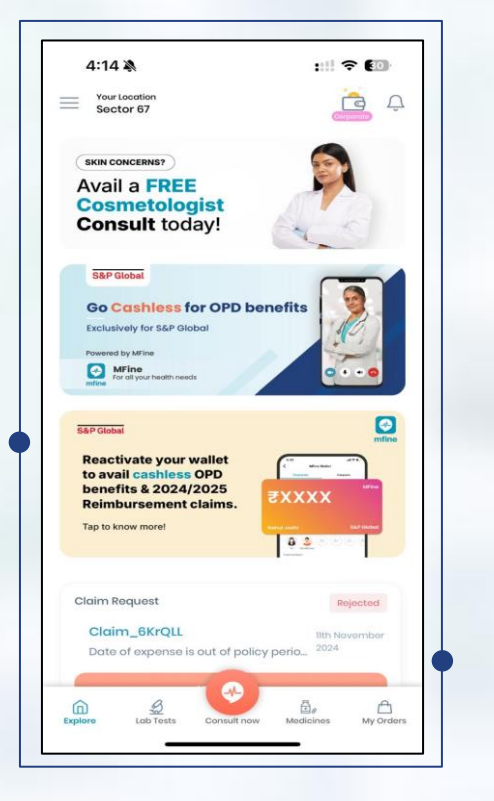

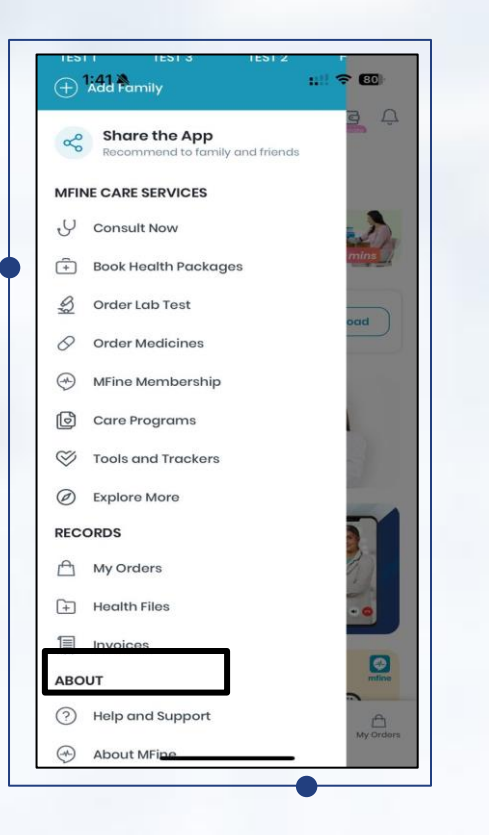

#### Select "Help & Support"

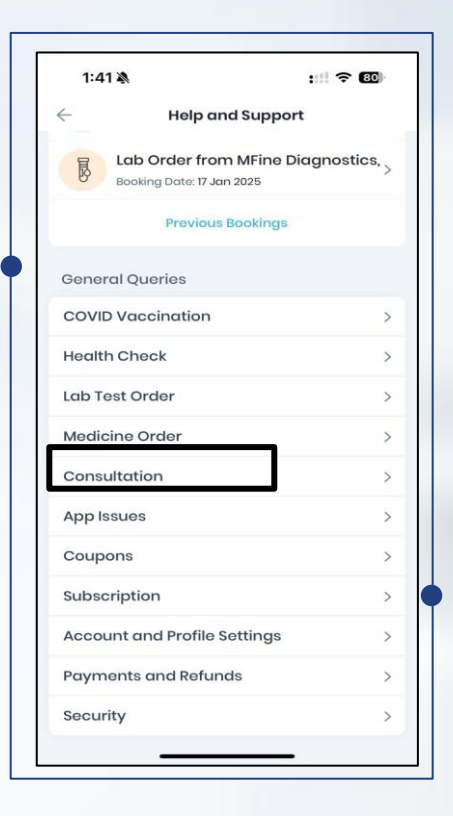

Select the issue (For eg. App issues)

Click on the "Hamburger Menu"

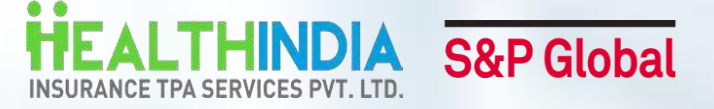

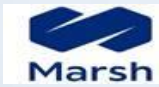

| N                      | ::!! ? 80                                       |                                                                  | 1:42 🖄                                                  |                     | 111 3                                                                                                    |
|------------------------|-------------------------------------------------|------------------------------------------------------------------|---------------------------------------------------------|---------------------|----------------------------------------------------------------------------------------------------|
| App Issue              | s                                               |                                                                  | $\leftarrow$                                            | App Issues          |                                                                                                    |
| s crashing. I need hel | lp! ~                                           |                                                                  | My app is cras                                          | shing. I need help! |                                                                                                    |
| p Issues               | ~                                               |                                                                  | Other App Iss                                           | uos                 |                                                                                                    |
|                        | ( Contact Us )                                  |                                                                  |                                                         |                     | Cont                                                                                                    |
|                        |                                                 |                                                                  | P                                                       |                     |                                                                                                    |
|                        |                                                 |                                                                  |                                                         |                     |                                                                                                    |
|                        |                                                 |                                                                  |                                                         |                     |                                                                                                    |
|                        |                                                 |                                                                  |                                                         |                     |                                                                                                    |
|                        |                                                 |                                                                  |                                                         |                     |                                                                                                    |
|                        |                                                 |                                                                  |                                                         |                     |                                                                                                    |
|                        |                                                 |                                                                  |                                                         |                     |                                                                                                    |
|                        |                                                 |                                                                  | Please tell us                                          | your problem        |                                                                                                    |
|                        |                                                 |                                                                  | App issues                                              |                     |                                                                                                    |
|                        |                                                 |                                                                  |                                                         |                     |                                                                                                    |
|                        |                                                 |                                                                  |                                                         |                     |                                                                                                    |
|                        |                                                 | -                                                                |                                                         |                     |                                                                                                    |
|                        |                                                 | •                                                                | -                                                       |                     |                                                                                                    |
|                        |                                                 | •                                                                |                                                         | Submit              |                                                                                                    |
|                        | App Issue<br>s crashing. I need hei<br>p Issues | App Issues<br>s crashing. I need help!<br>p Issues<br>Contact Us | App Issues a crashing. I need help! p Issues Contact Us | A ::: T Contact Us  | M       ::!!        I:42 ★         App Issues        App Issues         3 crashing. I need help!          p Issues       ^         Contoct Us       Other App Issues         Please toll us your problem       App issues |

Click on the "Contact us" option

Describe your issue and click on "Submit"

79

×

- Mfine team member will contact the employee within **2 hours** of request submission
- Employee can reach out to Customer support via both App Help/Support Section and Email corporatesupport@mfine.co
- Users receive a final resolution within 12-18 hours.

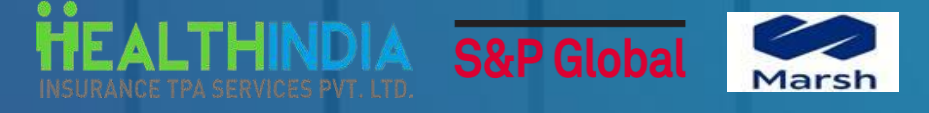

## Product Improvements

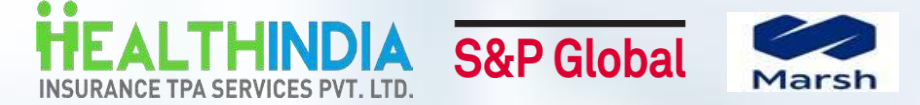

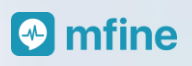

### **Frequently Asked Questions**

#### 1.What is the maximum number of services I can select when submitting a reimbursement?

You can select all the services you wish to claim in a single submission.

#### 2. Which cashless services require Valid prescriptions?

Services such as Diagnostics & Pharmacy/Medicines requires a valid Prescription

#### 3.What happens if valid prescription is not uploaded?

In such cases we will provide a choice to avail services on Out of pocket expense or reject the order.

#### 4. What is the TAT for validation of prescriptions?

Prescription validation is done within 4 working hours. (Working hours are 9am to 6pm)

#### 5. What are the most common reasons for reimbursement claim rejections?

Most common reasons may include invalid or missing documents, non-covered dependents, non-medical expenses, cosmetics, exhausted sum insured, incorrect details, duplicate claims, and others.

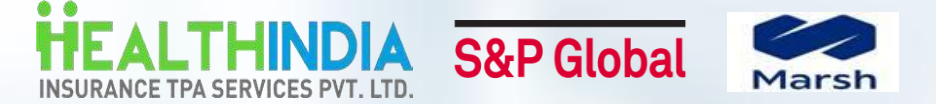

### **Frequently Asked Questions**

#### 6.What is the TAT for appointment confirmations?

Depending on the service, appointment is usually confirmed in as low as 4 hrs going up to a maximum of 24 hrs.

#### 7.What is the TAT for reimbursement?

We promise transfer of funds within 07 - 10 working days, after all documents have been duly submitted.

#### 8.What happens if employees have not submitted complete documents?

The employee receives a notification through the app and once the employee clicks on the notification, it will land him/her to the transaction detail page where the member will be able to resubmit the documents.

#### 9.What happens if claim is partially approved?

In cases where an employee submits an invoice requesting INR 1000 as reimbursement, but only INR 500 is eligible for payment, the system will process a partial payment of INR 500. The reason for the partial payment will be clearly outlined and included in the transaction history for transparency and clarity

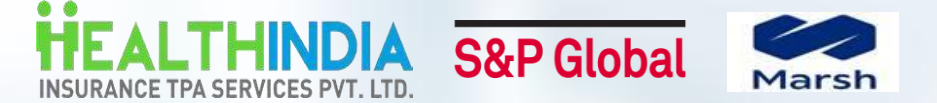

### **Frequently Asked Questions**

#### 10.Will the payment be made only to the employee or can family member bank account details be added too?

As per current norms and process, claims can only be settled in Employee's account (Primary beneficiary). So if employee add bank details of family members their claims will be rejected with a comment to upload their bank details.

#### 11.Who can employees reach to, in case of concerns?

For any issues related to cashless services or reimbursement claim submissions, please contact mfine at <u>corporatesupport@mfine.co</u>. For reimbursement issues after claim submission, kindly reach out to <u>spglobalsupport@healthindiatpa.com</u> Additional support contact details are available on the next slide.

#### 12.What steps should employee take if they are unable to upload documents for reimbursement?

For any concerns related to claim document submission, please reach out to corporatesupport@mfine.co

#### 13.How can employee change mobile number, dependent, bank account or other details?

For any concerns related to the change in the details, please reach out to spglobalsupport@healthindiatpa.com

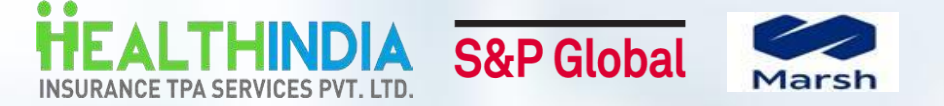

#### DIGITAL SUPPORT FROM MFINE FOR GMC OPD CLAIMS RELATED ASSISTANCE

To contact the digital team, send your questions via email to **<u>corporatesupport@mfine.co</u>** Within:

- Two hours, you will receive an email from <u>corporatesupport@mfine.co</u> acknowledging your question.
- 24 hours, Mfine will send you another email from the same address providing resolution of your issue.

#### SUPPORT FROM HEALTH INDIA TPA FOR GMC OPD CLAIMS RELATED ASSISTANCE

| Location wise SPOCS from HealthIndia TPA for GMC (IPD and OPD) claims related assistance |                   |             |                                       |  |  |
|------------------------------------------------------------------------------------------|-------------------|-------------|---------------------------------------|--|--|
| Location                                                                                 | Contact Person    | Contact No. | Email Id                              |  |  |
| SPOC - Delhi NCR                                                                         | Mr. Subrata Roy   | 7208934210  | delhicrm.spglobal@healthindiatpa.com  |  |  |
| SPOC 2 - Delhi NCR                                                                       | Ms. Sonam Katiyar | 8433734099  | spglobalsupport@healthindiatpa.com    |  |  |
| Escalation - Delhi NCR                                                                   | Mr Ankit Thakur   | 7208978368  | ankit.thakur@healthindiatpa.com       |  |  |
| SPOC - Bengaluru                                                                         | Ms. Shweta Singh  | 8976949779  | blr.crm@healthindiatpa.com            |  |  |
| SPOC - Mumbai                                                                            | Ms. Komal         | 7700925510  | mumbaicrm.spglobal@healthindiatpa.com |  |  |
| SPOC - Hyderabad                                                                         | Mr Renold Jackson | 8976964945  | hydcrm@healthindiatpa.com             |  |  |
| SPOC - Hyderabad                                                                         | Ms Panchali Ghosh | 8655989534  | panchali.ghosh@healthindiatpa.com     |  |  |
| SPOC - Ahmedabad                                                                         | Mr. Mitesh Magnur | 8655943808  | ahmdcrm@healthindiatpa.com            |  |  |
| Escalation 1 Pan India                                                                   | Dr Renu Bhardwaj  | 7208059313  | renu.bhardwaj@healthindiatpa.com      |  |  |

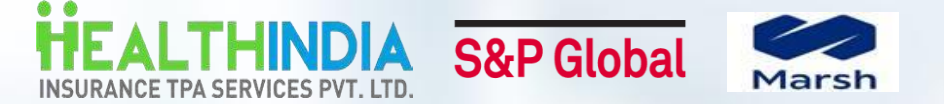

## 🕑 mfine

#### **Contact details of SPOCS from MARSH**

Central coordinator (Pan India) from Marsh India for GMC Insurance Related Queries/Enrolment Process/Claims assistance:

- > 1st Point of Contact from Marsh India Heena Khatri | 7290952419 | Spglobalsupport@marsh.com
- 2<sup>nd</sup> Point of Contact from Marsh India Manoj Kumar | 7290079880 | manoj.kumar03@marsh.com
- > Escalation Point to Heena and Manoj from Marsh India Shamlal Yesodhar | 9995717671 | <u>Shamlal.y@marsh.com</u>

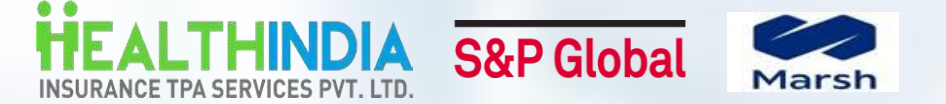

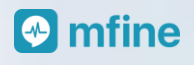

## **Contact us:**

| Contact DetailsMfine Customer Supportcorporatesupport@mfine |
|-------------------------------------------------------------|
|-------------------------------------------------------------|

Response time from Mfine Support Email ID - 2 working hours

(Operational hours) - 9.00 AM - 6.00 PM, Mon-Fri

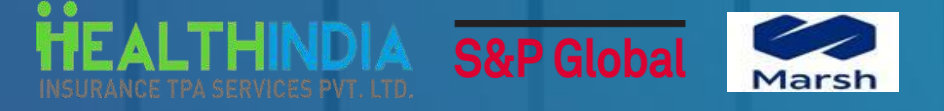

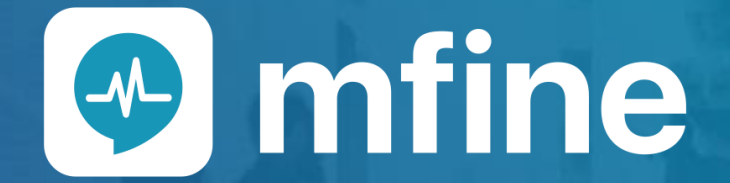

Thank you!